## 22 リピート注文の登録

★ リピート注文が簡単に入力できるように工夫されています

お届先一覧からお届先を1件選択して、[リピート]ボタンをクリックするか、 注文データを1件選択して、[参照追加]ボタンをクリックすると、依頼人とお届先にデータが取り込まれます。 後は、商品を選択するだけで、送料も金額も自動的に計算されます。(オプション指定で前回の商品を取り込むことも可能)

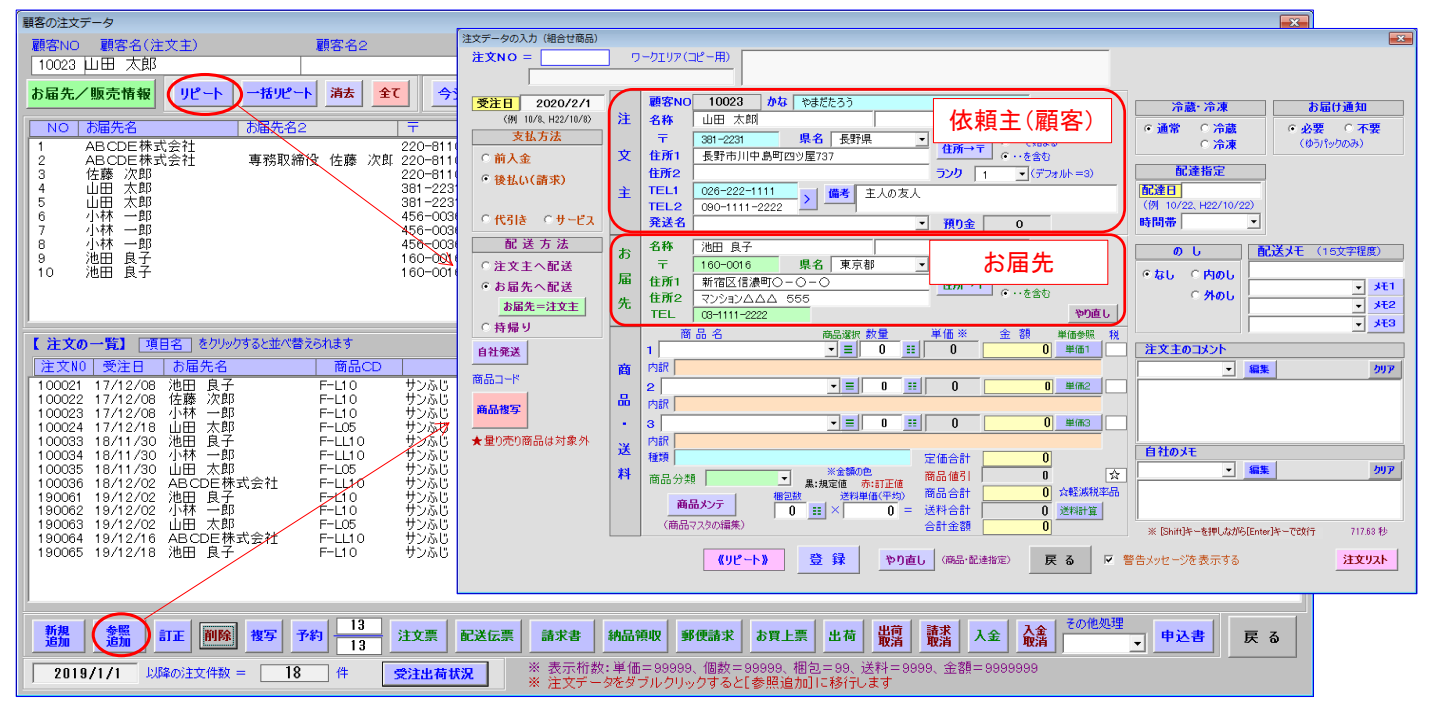

★ 複数件選択して、連続して処理できるようになりました(R4.7w)

## ◆ リピート注文/予約注文の一括登録

お届先を複数選択して、[一括リピート]ボタンをクリックすると、一括して注文が登録できます。

注文データを複数選択して[複写/予約]ボタンをクリックすると、一括して注文が登録できます。(予約は来年の今日の注文なります) 「前金/後払」の選択と、「前回と同じ商品/新たに商品を指定」が選択できます。

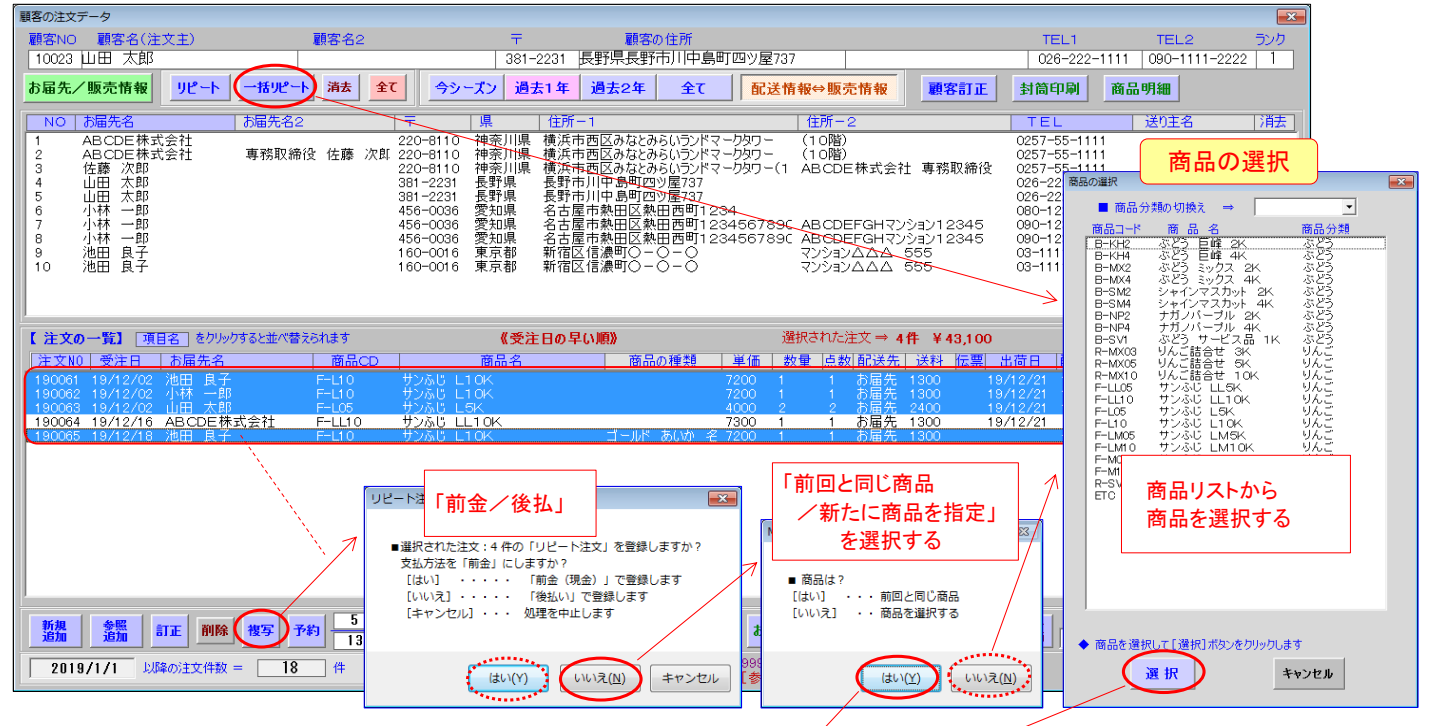

| 注文NO   | 受注日      | お届先名      | 商品CD   | 商品名             | 商品の種類    | 単価     | 数量 | 点数 配送先 | 送料   | 伝票 出荷日   | 配連指定    | 金額    | 支払 | 請求入金            |
|--------|----------|-----------|--------|-----------------|----------|--------|----|--------|------|----------|---------|-------|----|-----------------|
| 190061 |          | 池田 良子     |        |                 |          | 7200   |    | 1 お届先  |      |          |         |       |    |                 |
| 190062 | 19/12/02 | 小林 一郎     | F-L10  | サンふじ L10K       |          | 7200   |    | お届先    | 1300 | 19/12/21 | 12/23-6 | 8500  |    | $\circ \circ$   |
| 190063 | 19/12/02 | 山田 太郎     |        | サンふじ ヒちト        |          | 4/00   | 2  | 2 お届先  | 2400 | 19/12/21 | 12/23-6 |       |    | 00              |
| 190064 | 19/12/16 | ABCDE株式会社 | F-LL10 | サンふじ LL10K      |          | 1/1300 | 1  | 1 お届先  | 1300 | 19/12/21 |         | 8600  | 後  | 00              |
| 190065 | 19/12/18 | 油田 自子     | E-110  | - # \)ふじ   1 OK | ゴールド あいか | K K 00 | 1  | 1 お居先  | 1300 |          | -6      | 8500  | 祥藝 | $\circ$ $\circ$ |
| 190067 | 20/02/01 | 池田 良子     | F-L10  | サンふじ L10K       |          | 7200   | 1  | 1 お届先  | 1300 |          | -6      | 8500  | 後  |                 |
| 190068 | 20/02/01 | 小林 一郎     | F-L10  | サンふじ L10K       |          | 7200   | 1  | 1 お届先  | 1300 |          | -6      | 8500  | 後  |                 |
| 190069 | 20/02/01 | 山田 太郎     | F-L05  | サンふじ ヒちト        |          | 4000   | 2  | 2 お届先  | 2400 |          | -6      | 17600 | 後  |                 |
| 190070 | 20/02/01 | 池田 良子     | F-L10  | サンふじ L10K       | ゴールド あいか | 名 7200 | 1  | 1 お届先  | 1300 |          | -6      | 8500  | 後  |                 |
|        |          |           |        |                 |          |        |    |        |      |          |         |       |    |                 |